# Matchvs 游戏云镜像版教程

# 安装步骤概览

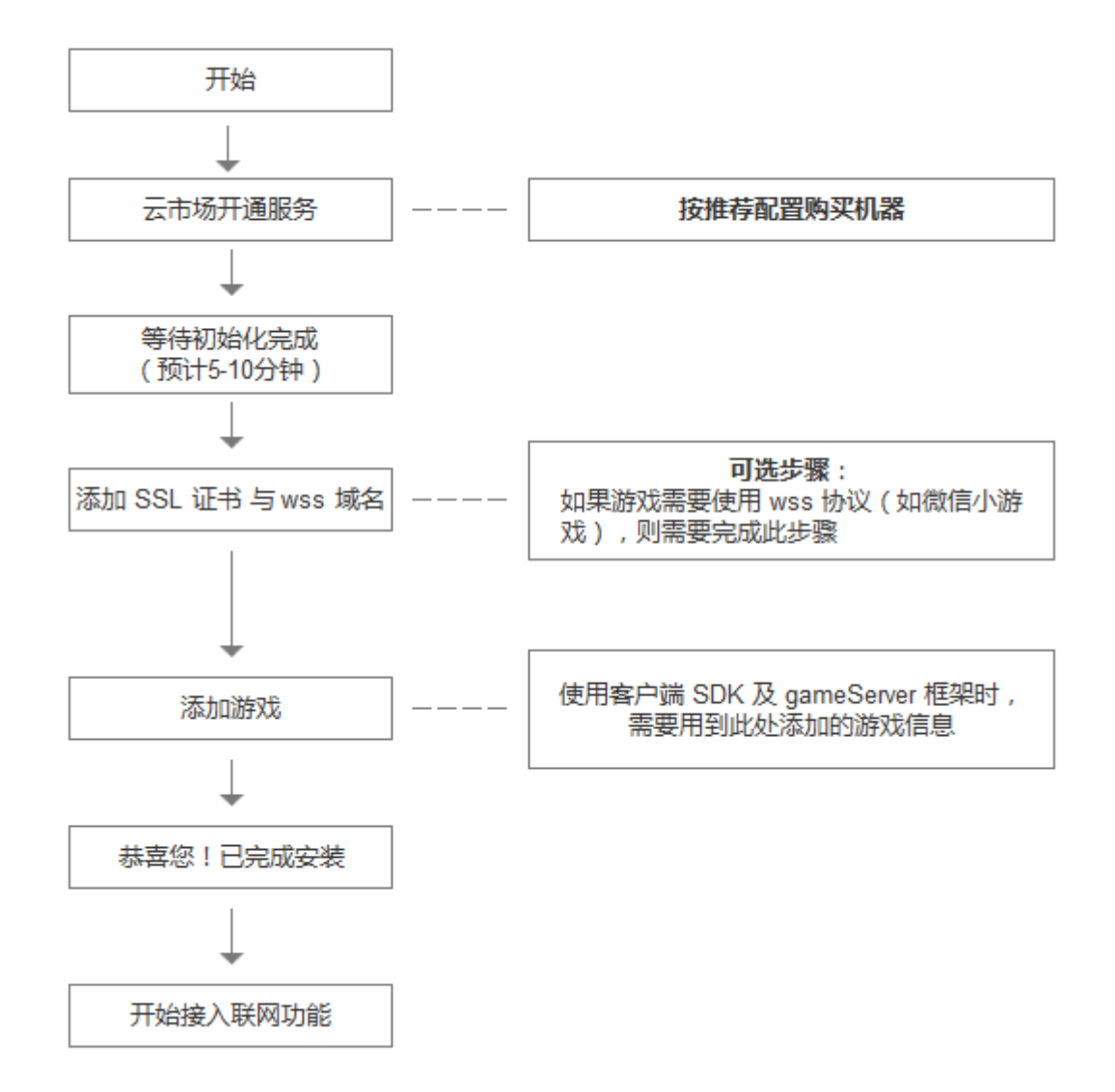

### 开通服务

在阿里云市场搜索 Matchvs 或者Matchvs 镜像版,如图:

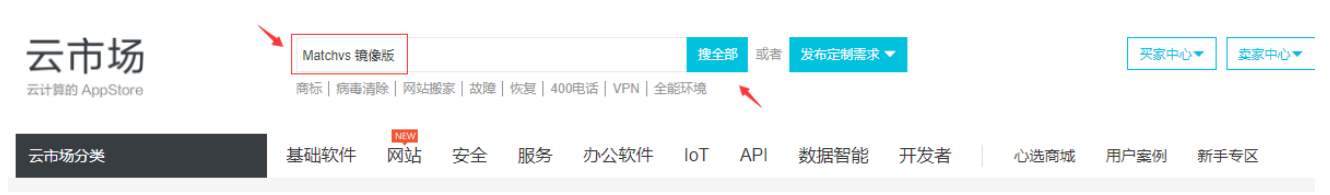

选择立即开通服务,按照如下推荐配置进行服务器购买:

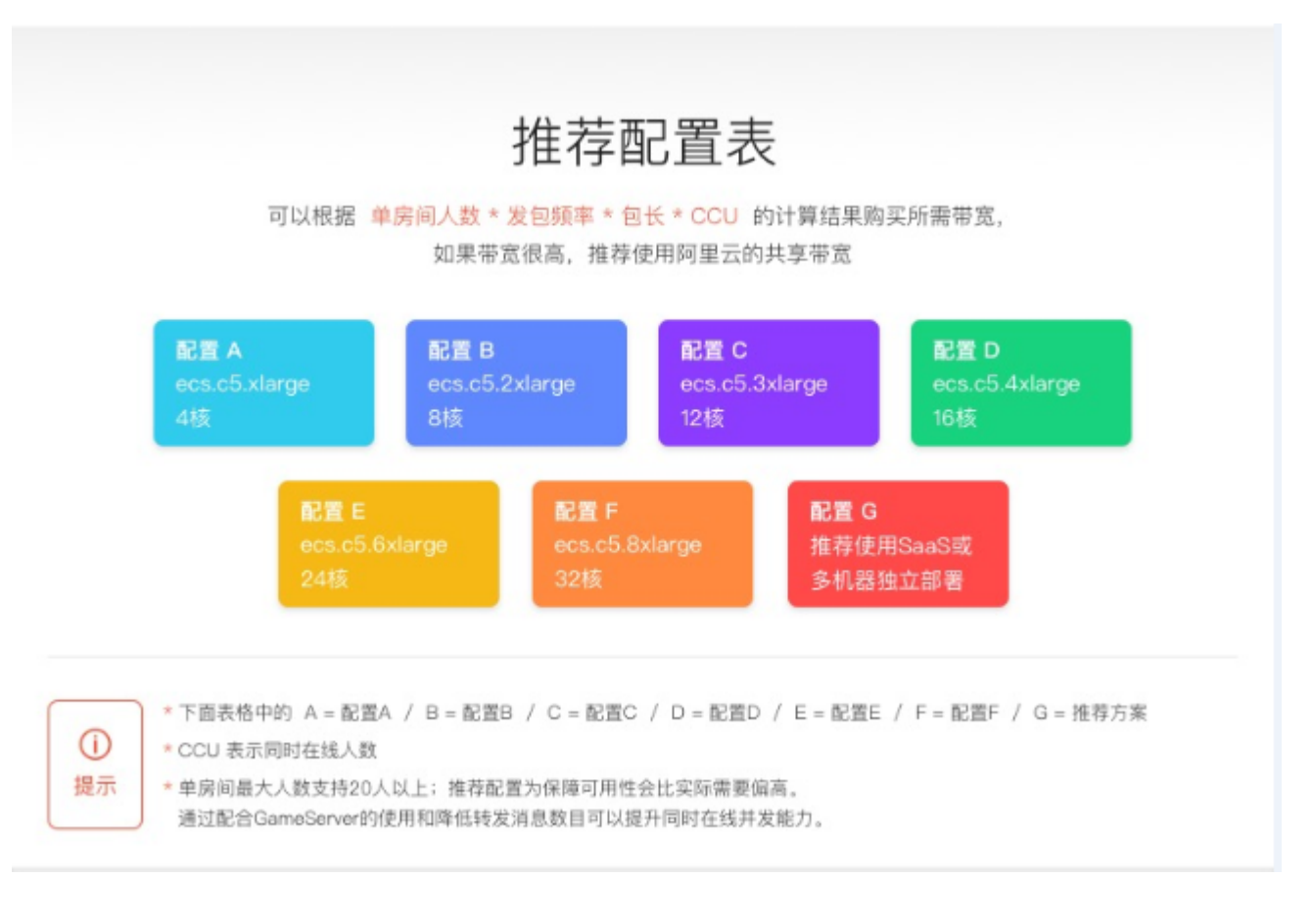

| 单房间人数 (人) | 单人发包频率(个/秒) | <b>CCU峰值</b><br>1-100<br>约 2000 DAU<br>约 4万 MAU | <b>CCU峰值</b><br>100-500<br>约 1万 DAU<br>约 20万 MAU | <b>CCU峰值</b><br>500-1000<br>约 2万 DAU<br>约 40万 MAU | <b>CCU峰值</b><br>1000-2000<br>约 4万 DAU<br>约 80万 MAU | <b>CCU緯值</b><br>2000-4000<br>約 8万 DAU<br>約 160万 MAU | <b>CCU峰值</b><br>4000-8000<br>約 16万 DAU<br>約 320 MAU |  |
|-----------|-------------|-------------------------------------------------|--------------------------------------------------|---------------------------------------------------|----------------------------------------------------|-----------------------------------------------------|-----------------------------------------------------|--|
|           | 10          |                                                 | A                                                | ۸                                                 | ۸                                                  | в                                                   | D                                                   |  |
| 2         | 20          | ۸                                               | A                                                |                                                   | B                                                  | C                                                   | 0                                                   |  |
| 2         | 30          |                                                 | A                                                |                                                   | в                                                  | D                                                   | 0                                                   |  |
|           | 60          | ۸                                               | A                                                | ₿                                                 | C                                                  | 0                                                   | 6                                                   |  |
|           | 10          |                                                 |                                                  | ۸                                                 | в                                                  | D                                                   | 0                                                   |  |
|           | 20          | ٨                                               | A                                                | ₿                                                 | C                                                  | 0                                                   | G                                                   |  |
| 0         | 30          |                                                 | A                                                | ₿                                                 | С                                                  | 0                                                   | G                                                   |  |
|           | 60          |                                                 |                                                  | 0                                                 | 0                                                  | G                                                   | G                                                   |  |
|           | 10          |                                                 | A                                                | ۸                                                 | в                                                  | D                                                   | 0                                                   |  |
| 10        | 20          |                                                 |                                                  | ₿                                                 | D                                                  | •                                                   | G                                                   |  |
| 10        | 30          |                                                 | ۸                                                | ₿                                                 | D                                                  | 6                                                   | G                                                   |  |
|           | 60          |                                                 | B                                                | O                                                 | 6                                                  | G                                                   | G                                                   |  |
|           | 10          |                                                 | ۸                                                | ₿                                                 | D                                                  | 0                                                   | G                                                   |  |
| 20        | 20          |                                                 | B                                                | G                                                 | 0                                                  | 0                                                   | G                                                   |  |
|           | 30          |                                                 | B                                                | D                                                 | 0                                                  | G                                                   | G                                                   |  |
|           | 60          | ۵                                               | G                                                | 0                                                 | G                                                  | G                                                   | G                                                   |  |

• Matchvs 推荐您使用服务器的配置不小于 4 vCPU 8GiB 内存 计算优化型的服务器,数据盘没有强制要求。

|        | 架构:                                                                                                    | x86 计算 异         | 构计算 GPU / FPGA  | 弹性裸金属肌  | <b>贤务器(神</b> 龙) |                                   |         |          |         |          |          |
|--------|----------------------------------------------------------------------------------------------------|------------------|-----------------|---------|-----------------|-----------------------------------|---------|----------|---------|----------|----------|
|        | 分类                                                                                                    | 通用型 计算           | 型内存型            | 大数据型    | 本地 SSD          | 高主频型 入门级(共享)                      |         |          |         |          |          |
|        |                                                                                                    | 规格族 🌲            | 实例规格 🜲          | vCPU 🌲  | 内存 👙            | 处理器型号 ♦                           | 处理器主频 ♦ | 内网带宽 🍦   | 内网收发包 🌲 | 规格参考价格 👙 | *        |
|        |                                                                                                    | 计算型 c5           | ecs.c5.large    | 2 vCPU  | 4 GiB           | Intel Xeon(Skylake) Platinum 8163 | 2.5 GHz | 1 Gbps   | 30万 PPS | 0.62 元/时 | <b>^</b> |
|        | ۲                                                                                                    | 计算型 c5           | ecs.c5.xlarge   | 4 vCPU  | 8 GiB           | Intel Xeon(Skylake) Platinum 8163 | 2.5 GHz | 1.5 Gbps | 50万 PPS | 1.24 元/时 |          |
|        |                                                                                                    | 计算型 c5           | ecs.c5.2xlarge  | 8 vCPU  | 16 GiB          | Intel Xeon(Skylake) Platinum 8163 | 2.5 GHz | 2.5 Gbps | 80万 PPS | 2.49 元/时 | -        |
|        |                                                                                                    | 计算型 c5           | ecs.c5.3xlarge  | 12 vCPU | 24 GiB          | Intel Xeon(Skylake) Platinum 8163 | 2.5 GHz | 4 Gbps   | 90万 PPS | 3.73 元/时 |          |
|        |                                                                                                    | 密集计算型 ic5        | ecs.ic5.large   | 2 vCPU  | 2 GiB           | Intel Xeon(Skylake) Platinum 8163 | 2.5GHz  | 1 Gbps   | 30万 PPS | 0.59 元/时 | 物        |
|        |                                                                                                    | 密集计算型 ic5 ⑦      | ecs.ic5.xlarge  | 4 vCPU  | 4 GiB           | Intel Xeon(Skylake) Platinum 8163 | 2.5GHz  | 1.5 Gbps | 50万 PPS | 1.18 元/时 | 车        |
|        |                                                                                                    | 密集计算型 ic5        | ecs.ic5.2xlarge | 8 vCPU  | 8 GiB           | Intel Xeon(Skylake) Platinum 8163 | 2.5GHz  | 2.5 Gbps | 80万 PPS | 2.36 元/时 | 0        |
|        |                                                                                                    | 密集计算型 ic5        | ecs.ic5.3xlarge | 12 vCPU | 12 GiB          | Intel Xeon(Skylake) Platinum 8163 | 2.5GHz  | 4 Gbps   | 90万 PPS | 3.54 元/时 | -        |
|        | 当前选择实例     ecs.c5.xlarge     (4 vCPU 8 GIB, 计算型 c5)       购买实例数量     1     台     已开通 6 vCPU, 还可开通 600 vCPU, 当前所选实例规格为 4 vCPU, 最多还可开通 150 台 ECS |                  |                 |         |                 |                                   |         |          |         |          |          |
| ▋ 镜像 * | ¥.5                                                                                                    | <b>領像</b> 自定义镜   | 像共享镜像           | 镜像市场    | 0               |                                   |         |          |         |          |          |
|        | 当前送                                                                                                    | 5择的镜像: Matchvs 镜 | 像版 v1.0.2 ⑦     |         |                 |                                   |         |          |         |          |          |
|        | :: 1                                                                                                    | 新选择镜像            |                 |         |                 |                                   |         |          |         |          |          |

- 网络要求,**不小于10Mbps**,主要流量来自于对战通信数据。请根据游戏对战通信情况预估,并关注带宽用 量酌情调整
- 阿里云安全组要求,开通http(80) https(443) gateway(7001) hotel(9330)

| ✓ 分配公网IP地      | 业 系统会分配公网 IP , t           | 也可采用更加灵活的弹性公网 IP          | 方案,配置并 绑定   | 单性公网 IP 地址     |         |      |
|----------------|----------------------------|---------------------------|-------------|----------------|---------|------|
| 按使用流量          | 按固定带宽 ⑦                    | 带宽费用合并在ECS实例中收取           |             |                |         |      |
| 1M             | 0<br>25M                   | 0<br>50M                  | 0<br>75M    | 0<br>100M      | 10      | Mbps |
| 阿里云免费提供最       | 高 5Gbps 的恶意流量攻击阶           | 游,了解更多   提升防护能力           |             |                |         |      |
| <b>:</b> 重新选择会 | 2 <mark>全组</mark> ⑦ 安全组类似防 | 火墙功能,用于设置网络访问控            | 制,您也可以到管理   | 腔制台 新建安全组>     | ▶ 教我选择> |      |
| 所选安全组:测        | 则试服务器 / sg-2zeewci6w       | lepe7aw9vp7 (已有 2 个实例+:   | 辅助网卡,还可以加   | 1入 1998 个实例+辅助 | 加岡卡 )   |      |
| 请确保此安全组        | 盱放包含 22 ( Linux ) 或者       | 3389 ( Windows ) 端口 , 否则疗 | E法远程登录ECS。約 | 密可以进入ECS控制台    | 设置。前往设置 | ≝>   |
|                |                            |                           |             |                |         |      |
| eth0: 主        | 网卡 交换机:                    | [默认]vsw-2ze2mgsb0obbeoh2d | :vzr8 ✓自动分香 | BIP 地址 ✔ 随实例释  | 放       |      |
| 11 増加単性网       | 列卡 您还可增加 1 块               |                           |             |                |         |      |
| 寺初始化           |                            |                           |             |                |         |      |

开通服务,并启动机器后,镜像会对机器进行初始化操作。在阿里云控制台等到ECS服务器状态显示为运行中:

| 实例ID/名称                      | 标签       | 监控 | 可用区        | IP地址                     | 状态 ▼                      | 网络类型 👻 | 配置                   | 付费方式 ▼   | 提作                        |
|------------------------------|----------|----|------------|--------------------------|---------------------------|--------|----------------------|----------|---------------------------|
| i-2ze0wi<br>launch-advisor-2 | <b>€</b> | ×  | 华北 2 可用区 E | (公)<br>172.17.187.20(私有) | <ul> <li>• 运行中</li> </ul> | 专有网络   | :(I/O优化)<br>ecs.  ge | 2018年10月 | 管理   远程连接<br>更改实例规格   更多▼ |
|                              |          |    |            |                          |                           |        |                      |          |                           |

登录服务器查看 /var/log/MatchvsTool.log 日志,初始化大约在6-10 分钟左右,初始化完成后,会进行安装测试,测试的结果会在日志最下方显示出来。如下显示:

| [root@iZ2ze0qcppq4bbecz8dvntZ ~]# tailf /var/log/MatchvsTool.log                                |
|-------------------------------------------------------------------------------------------------|
| [2018-10-15 09:44:14,112]:[Init]:439:DEBUG:加载虚拟网卡                                               |
| [2018-10-15 09:46:14,215]:[Init]:442:DEBUG:获取外网IP                                               |
| [2018-10-15 09:46:14,234]:[Init]:444:DEBUG:InternetAddress 47.95.113.113                        |
| [2018-10-15 09:46:14,234]:[Init]:446:DEBUG:获取实例IP                                               |
| [2018-10-15 09:46:14,241]:[GetInstanceID]:81:DEBUG:url:http://100.100.100.200/latest/meta-      |
| data/instance-id ret:i-2ze0qcppq4bbecz8dvnt                                                     |
| [2018-10-15 09:46:14,242]:[Init]:448:DEBUG:instanceID: i-2ze0qcppq4bbecz8dvnt                   |
| [2018-10-15 09:46:14,242]:[Init]:450:DEBUG:生成实例ID                                               |
| [2018-10-15 09:46:14,628]:[Init]:452:DEBUG:license: 01006f203bi-                                |
| 2ze0qcppq4bbecz8dvnt000000005bc3f16674cfe5ed500e4450f392f183fad**1v** <mark>#隐藏测试License</mark> |
| [2018-10-15 09:46:14,648]:[Init]:456:DEBUG:配置Hotel Sdk地址                                        |
| [2018-10-15 09:46:14,648]:[ModifyHotelAddress]:352:INFO:修改hotel地址:                              |
| [2018-10-15 09:46:14,652]:[ModifyHotelAddress]:355:DEBUG:hotel-config-9330                      |
| [2018-10-15 09:46:14,656]:[ModifyHotelAddress]:360:DEBUG:47.95.113.113:9330                     |
| [2018-10-15 09:46:14,659]:[cleanup]:343:DEBUG:清理redis数据!!                                       |

[2018-10-15 09:46:14,847]:[ExecPod]:339:DEBUG:OK

[2018-10-15 09:46:14,848]:[cleanup]:349:INFO:OK

[2018-10-15 09:46:15,013]:[ExecPod]:339:DEBUG:OK

[2018-10-15 09:46:15,014]:[cleanup]:349:INFO:OK

[2018-10-15 09:46:15,170]:[ExecPod]:339:DEBUG:OK

[2018-10-15 09:46:15,170]:[cleanup]:349:INFO:OK

[2018-10-15 09:46:15,337]:[ExecPod]:339:DEBUG:READONLY You can't write against a read only slave.

[2018-10-15 09:46:15,338]:[cleanup]:349:INFO:READONLY You can't write against a read only slave.

[2018-10-15 09:46:15,526]:[ExecPod]:339:DEBUG:READONLY You can't write against a read only slave.

[2018-10-15 09:46:15,526]:[cleanup]:349:INFO:READONLY You can't write against a read only slave.

[2018-10-15 09:46:15,692]:[ExecPod]:339:DEBUG:READONLY You can't write against a read only slave.

[2018-10-15 09:46:15,692]:[cleanup]:349:INFO:READONLY You can't write against a read only slave.

[2018-10-15 09:46:15,692]:[CleanZookeeperData]:366:DEBUG:清理zookeeper数据!! [2018-10-15 09:46:15,854]:[ExecPod]:339:DEBUG:/bin/rm: cannot remove '/var/lib/zookeeper/data/log/version-2': Directory not empty

[2018-10-15 09:46:56,057]:[ExecPod]:339:DEBUG:/bin/rm: cannot remove '/var/lib/zookeeper/data/log/version-2': Directory not empty

[2018-10-15 09:47:36,229]:[ExecPod]:339:DEBUG:/bin/rm: cannot remove '/var/lib/zookeeper/data/log/version-2': Directory not empty

[2018-10-15 09:48:16,275]:[EngineRestart]:375:INFO:重启引擎中!!
[2018-10-15 09:48:16,310]:[EngineRestart]:386:INFO:Delete Engine POD: deploy-gosnowflake5fc57d8874-k42x1
[2018-10-15 09:48:18,328]:[EngineRestart]:386:INFO:Delete Engine POD: deploy-gateway-77fbc989b9hq8gw
[2018-10-15 09:48:20,336]:[EngineRestart]:386:INFO:Delete Engine POD: deploy-statistics5d4446c745-btfds
[2018-10-15 09:48:22,343]:[EngineRestart]:386:INFO:Delete Engine POD: deploy-matchvsadmin6cb4f8ff5d-8jg9s

[2018-10-15 09:48:24,354]:[EngineRestart]:386:INFO:Delete Engine POD: deploy-hotel-9330-

5454f4bd7-thgsh [2018-10-15 09:48:26,362]:[EngineRestart]:386:INFO:Delete Engine POD: deploy-directory-bb59d5fbk4c1h [2018-10-15 09:48:28,374]:[EngineRestart]:386:INFO:Delete Engine POD: deploy-dispatcher-68d9cd6d9c-cvknb [2018-10-15 09:48:30,384]:[EngineRestart]:386:INFO:Delete Engine POD: deploy-beats-6d4bf94949wjgf5 [2018-10-15 09:48:32,393]:[EngineRestart]:386:INFO:Delete Engine POD: deploy-mvs-b7b4bc67f-68cjz [2018-10-15 09:49:55,177]:[ShowEngine]:403:INFO:NAME READY STATUS RESTARTS ΔGE deploy-beats-6d4bf94949-b4cwt 3/3 Running 0 1m deploy-directory-bb59d5fb-qt2t5 3/3 Running 2 1m deploy-dispatcher-68d9cd6d9c-g7jfc 3/3 Running 0 1m deploy-gateway-77fbc989b9-qkrhw 3/3 Running 0 1m deploy-gosnowflake-5fc57d8874-g9jw2 3/3 Running 0 1m deploy-hotel-9330-5454f4bd7-zkjrf 3/3 Running 0 1m deploy-matchvsadmin-6cb4f8ff5d-gxrwv 1/1 Running 0 1m deploy-mvs-b7b4bc67f-7r5t8 3/3 Running 0 1m deploy-statistics-5d4446c745-k4k5k 3/3 Running 0 1m [2018-10-15 09:49:55,179]:[testEngine]:411:DEBUG:cd /data/zhangwan/frigate/bin && ./frigate gameid=201226 -appkey=b90b138ab59f4e289fbd58182d4187bb appsecret=bf53a5a8b29c4198abe0e71c9e05d465 -gatewayaddr=172.17.187.12:7001 wss\_proxy=wss://wss.local -nettype=0 -gs=0 -stop=1 [2018-10-15 09:50:12,392]:[testEngine]:415:ERROR:2018/10/15 09:49:55 proto: duplicate proto type registered: stream.ProtoHeader [2018-10-15 09:50:12,392]:[testEngine]:416:INFO:调用总次数:2 joinOver 成功:2 失败:0 CmdTD: broadCast 成功:2 失败:0 CmdID: CmdID: subsCribe 成功:2 失败:0 CmdID: heartbeatToGateway 成功:2 失败:0 CmdTD: joinRoom 成功:2 失败:0 getRoomList 成功:1 失败:0 CmdID:

当安装测试完成日志输出后,则表示 Matchvs 引擎已经可以正常使用。 Matchvs引擎是基于 kubernetes 1.8.5 版 本上的程序,所以kubernetes 所具有的功能都能正常使用。 对于以下域名,可根据需要添加本地hosts来访问对 应的服务, websocket 域名可以通过 MatchvsToo1 工具来进行增加:

失败:0

(可选) kubernetes dashboard 访问域名: dashboard.local

waitkick 成功:2 失败:0

checkIn 成功:2 失败:0

publish 成功:2 失败:0

logout 成功:2 失败:0

login 成功:2 失败:0 leaveRoom 成功:2 失败:0

createRoom 成功:1 失败:0

kickPlayer 成功:1

(可选) kubernetes grafana 访问域名: grafana.local

# 添加证书(可选)

CmdID:

CmdID:

CmdID: CmdID:

CmdID:

CmdID: CmdID:

CmdID:

#### 如果游戏需要使用 wss 协议(如微信小游戏),则需要完成此步骤。

Matchvs 提供了命令行工具(以下简称引擎工具)进行协议及游戏信息的添加。 注意:MatchvsTool 依赖 于 /root/.kube/config 文件来进行访问 kubernetes ,请勿删除

| <pre>usage: MatchvsTool [-h]</pre> | <pre>[-s] [-1] [-c license] [-t] [-w domain cert key]</pre> |
|------------------------------------|-------------------------------------------------------------|
| [-a                                | gameID gameName appKey appSecret] [-d gameID]               |
| [ - m                              | gameID gameName] [-g] [restart] [instance-id]               |
|                                    |                                                             |
| Matchvs 引擎工具                       |                                                             |
|                                    |                                                             |
| optional arguments:                |                                                             |
| -h,help                            | show this help message and exit                             |
| - S                                | 查看当前引擎状态,以及域名信息                                             |
| -1                                 | 查看当前引擎使用的license                                            |
| -c license                         | 修改引擎license                                                 |
| -t                                 | 测试引擎                                                        |
| -w domain cert key                 | 添加wss域名与证书到引擎中                                              |
| -a gameID gameName ap              | pKey appSecret                                              |
|                                    | 增加游戏到引擎中                                                    |
| -d gameID                          | 删除指定gameID的游戏                                               |
| -m gameID gameName                 | 修改指定gameID的游戏名称                                             |
| -g                                 | 列出当前引擎有那些gameID等信息                                          |
| restart                            | 重启引擎                                                        |
| instance-id                        | 显示当前阿里云主机实例ID                                               |

SSL证书的获取方法可参考网上教程: <u>https://blog.csdn.net/luckymama/article/details/64904729</u>

使用 MatchvsTool -w domain cert key 参数来把指定的域名添加到Matchvs里面。

#### 注意证书路径请写全路径。

操作如下显示:

| <pre>[root@iZ2ze0wn45z3cf6adel14zZ ~]# MatchvsTool -w aligateway.matchvs.com /root/matchvs.com.crt</pre> |            |         |          |     |  |  |  |  |
|----------------------------------------------------------------------------------------------------|------------|---------|----------|-----|--|--|--|--|
| /root/matchvs.com.key                                                                                    |            |         |          |     |  |  |  |  |
| 添加SSL证书成功!!,引擎将会重启!!                                                                                     |            |         |          |     |  |  |  |  |
| Delete Engine POD: deploy-gosnowflake-5fc57d8874-v2g4m                                                   |            |         |          |     |  |  |  |  |
| Delete Engine POD: deploy-gateway-77fbc989b9-qt4kn                                                       |            |         |          |     |  |  |  |  |
| Delete Engine POD: deploy-statistics-5d4446c745-jm27t                                                    |            |         |          |     |  |  |  |  |
| Delete Engine POD: deploy-matchvsadmin-6cb4f8ff5d-h98z6                                                  |            |         |          |     |  |  |  |  |
| Delete Engine POD: deploy-hotel-9330-5454f4bd7-bqnvj                                                     |            |         |          |     |  |  |  |  |
| Delete Engine POD: deploy-directory-bb59d5fb-ssmsm                                                       |            |         |          |     |  |  |  |  |
| Delete Engine POD: deploy-dispatcher-68d9cd6d9c-pngzc                                                    |            |         |          |     |  |  |  |  |
| Delete Engine POD: deploy-beats-6d4bf9                                                                   | 4949-m8xkg |         |          |     |  |  |  |  |
| Delete Engine POD: deploy-mvs-b7b4bc67                                                                   | f-5xtnl    |         |          |     |  |  |  |  |
| NAME                                                                                                    | READY      | STATUS  | RESTARTS | AGE |  |  |  |  |
| deploy-beats-6d4bf94949-hrj27                                                                            | 3/3        | Running | 0        | 2m  |  |  |  |  |
| deploy-directory-bb59d5fb-gtsz8                                                                          | 3/3        | Running | 0        | 2m  |  |  |  |  |
| deploy-dispatcher-68d9cd6d9c-wckjl                                                                       | 3/3        | Running | 0        | 2m  |  |  |  |  |
| deploy-gateway-77fbc989b9-psnpp 3/3 Running 0 2m                                                         |            |         |          |     |  |  |  |  |
| deploy-gosnowflake-5fc57d8874-tsd6d 3/3 Running 0 2m                                                     |            |         |          |     |  |  |  |  |
| deploy-hotel-9330-5454f4bd7-xphlt                                                                        | 3/3        | Running | 0        | 2m  |  |  |  |  |

| deploy-matchvsadmin-6cb4f8ff5d-6whvm          | 1/1 | Running | 0 | 2m |
|-----------------------------------------------|-----|---------|---|----|
| deploy-mvs-b7b4bc67f-lm65c                    | 3/3 | Running | 0 | 2m |
| <pre>deploy-statistics-5d4446c745-8zj59</pre> | 3/3 | Running | 0 | 2m |

# 添加游戏

在使用 Matchvs 客户端 SDK 及 gameServer 框架开发联网功能时,需要用到此处添加的游戏信息。

gameID 是游戏ID, gameName 是游戏名称, appkey 和 appSecret 是游戏秘钥信息,均根据开发需求进行自定 义。

使用 MatchvsTool -a \$gameID \$游戏名称 \$appkey01 \$appsecret01 将游戏添加到 Matchvs里 。请注意替换"\$变 量"

添加成功后,会输出当前引擎里面有多少个游戏。

注意:frigate 是用于测试 Matchvs 的游戏信息,不可以删除。

```
MatchvsTool -a 1 lvtest appkey01 appsecret01
gameID:1 gameName:lvtest appKey:appkey01 appSecret:appsecret01
gameID:201226 gameName:frigate appKey:b90b138ab59f4e289fbd58182d4187bb
appSecret:bf53a5a8b29c4198abe0e71c9e05d465
```

至此,您已完成全部安装步骤啦!您可以前往 Matchvs 官网服务中心查看联网功能如何接入。

# web 控制台

Matchvs 提供了 web 控制台可以查看游戏数据监控信息、许可证信息。

开通服务后,进入阿里云买家控制台,可以直接进入 Matchvs web 控制台:

| Matchvs 镜像版                                 | 镜像            | 使用中    | <br>详情   |
|---------------------------------------------|---------------|--------|----------|
| 付壽方式:按溫付壽<br>创建时间:2018-10-18<br>实例D:7737095 | 深圳市掌玩网络技术有限公司 | 😶 联系我们 | 进入应用使用指南 |
|                                             |               |        |          |

| Ma      | atchvs独立部署控制台 |                                   |
|---------|---------------|-----------------------------------|
|         |               |                                   |
|         |               |                                   |
|         |               |                                   |
|         | 系统登录          |                                   |
|         |               |                                   |
| matchvs |               |                                   |
|         |               |                                   |
|         |               |                                   |
|         | 登录            |                                   |
|         | Ma<br>matchvs | Matchvs独立部署控制台<br>系统登录<br>matchvs |

# Matchvs 工具其他重要功能

#### 查看游戏信息

-g 参数,可以列出所有在引擎添加过的游戏信息。

```
[root@iZ2ze0wn45z3cf6adel14zZ ~]# MatchvsTool -g
gameID:1000 gameName:alitest appKey:ms111 appSecret:abc123
gameID:5000 gameName:lvtest appKey:b90b138ab5 appSecret:a8b29c4198
gameID:201226 gameName:frigate appKey:b90b138ab59f4e289fbd58182d4187bb
appSecret:bf53a5a8b29c4198abe0e71c9e05d465
```

#### 删除游戏

-d gameID 可以删除指定gameID的游戏。首先使用-g 参数来显示当前引擎添加了多少游戏 , 再使用-d gameID 来 删除指定游戏。

```
[root@iZ2ze74bqinfs514ybl0pgZ ~]# MatchvsTool -g
gameID:201226
               gameName:frigate
                                       appKey:b90b138ab59f4e289fbd58182d4187bb
appSecret:bf53a5a8b29c4198abe0e71c9e05d465
gameID:202254 gameName:史莱姆 appKey:5147cceadc7446e48a38a411d2e8f4a0#M
appSecret:c85e7d6acc1241b992c1c836c69635ff
gameID:202255 gameName:史莱姆2 appKey:5147cceadc7446e48a38a411d2e8f4a0<mark>#M</mark>
appSecret:c85e7d6acc1241b992c1c836c69635ff
gameID:202256 gameName:史莱姆3 appKey:5147cceadc7446e48a38a411d2e8f4a0<mark>#M</mark>
appSecret:c85e7d6acc1241b992c1c836c69635ff
[root@iZ2ze74bqinfs514ybl0pgZ ~]# MatchvsTool -d 202256
gameID:201226 gameName:frigate
                                      appKey:b90b138ab59f4e289fbd58182d4187bb
appSecret:bf53a5a8b29c4198abe0e71c9e05d465
gameID:202254 gameName:史莱姆 appKey:5147cceadc7446e48a38a411d2e8f4a0#M
appSecret:c85e7d6acc1241b992c1c836c69635ff
gameID:202255 gameName:史莱姆2 appKey:5147cceadc7446e48a38a411d2e8f4a0#M
appSecret:c85e7d6acc1241b992c1c836c69635ff
```

#### 修改游戏名称

-m gameID gameName 可以方便的修改游戏名称

```
[root@iZ2ze74bqinfs514ybl0pgZ ~]# MatchvsTool -g
gameID:201226 gameName:frigate appKey:b90b138ab59f4e289fbd58182d4187bb
appSecret:bf53a5a8b29c4198abe0e71c9e05d465
              gameName:史莱姆 appKey:5147cceadc7446e48a38a411d2e8f4a0#M
gameID:202254
appSecret:c85e7d6acc1241b992c1c836c69635ff
              gameName:史莱姆2 appKey:5147cceadc7446e48a38a411d2e8f4a0#M
gameID:202255
appSecret:c85e7d6acc1241b992c1c836c69635ff
[root@iZ2ze74bqinfs514ybl0pgZ ~]# MatchysTool -m 202255 史姆莱5
gameID:201226
              gameName:frigate appKey:b90b138ab59f4e289fbd58182d4187bb
appSecret:bf53a5a8b29c4198abe0e71c9e05d465
gameID:202254 gameName:史莱姆 appKey:5147cceadc7446e48a38a411d2e8f4a0#M
appSecret:c85e7d6acc1241b992c1c836c69635ff
gameID:202255 gameName:史姆莱5 appKey:5147cceadc7446e48a38a411d2e8f4a0#M
appSecret:c85e7d6acc1241b992c1c836c69635ff
```

#### 查看运行状态

-s 参数会显示引擎 的状态以及域名列表,数据库信息等

```
[root@iZ2ze0wn45z3cf6adel14zZ ~]# MatchvsTool -s
加载部署信息:

域名列表:
dashboard.local: ******
test1111.matchvs.com: ******
grafana.local: ******
数据库地址:
host: ******
```

| port: *****                                  |       |         |          |     |
|----------------------------------------------|-------|---------|----------|-----|
| pwd: *****                                   |       |         |          |     |
|                                              |       |         |          |     |
| version: v3 8 1 3                            |       |         |          |     |
| Ver 51011. V5.0.1.5                          |       |         |          |     |
| NAME                                         |       | CTATUC  | DECTADIC |     |
| NAME                                         | READY | STATUS  | RESTARTS | AGE |
| deploy-beats-6d4bf94949-hrj27                | 3/3   | Running | 0        | 12m |
| deploy-directory-bb59d5fb-gtsz8              | 3/3   | Running | 0        | 12m |
| deploy-dispatcher-68d9cd6d9c-wckjl           | 3/3   | Running | 0        | 12m |
| deploy-gateway-77fbc989b9-psnpp              | 3/3   | Running | 0        | 12m |
| deploy-gosnowflake-5fc57d8874-tsd6d          | 3/3   | Running | 0        | 12m |
| <pre>deploy-hotel-9330-5454f4bd7-xphlt</pre> | 3/3   | Running | 0        | 12m |
| deploy-matchvsadmin-6cb4f8ff5d-6whvm         | 1/1   | Running | 0        | 12m |
| deploy-mvs-b7b4bc67f-lm65c                   | 3/3   | Running | 0        | 12m |
| deploy-statistics-5d4446c745-8zj59           | 3/3   | Running | 0        | 12m |
|                                              |       |         |          |     |

#### 查看授权信息

license 是 Matchvs 提供的服务授权使用证书,每个 license 都有可允许使用的用量。

```
CCU 是指同时在线人数,据行业经验估算:日活 ≈ CCU * 20
```

```
在阿里云市场直接购买的是 20 CCU 的证书:
```

```
[root@iZ2ze0wn45z3cf6adel14zZ ~]# MatchvsTool -l
license:01006f203bi-2ze0wn45z3cf6adel14z00000000****** ccu:20 type:0
```

#### 修改授权信息

-c 参数允许用户修改license。更换 license 请到 Matchvs 官网去申请 , 然后使用 MatchvsTool 工具来进行修改。 修改 license 后可以使用 -1 参数来进行验证。

```
[root@iZ2ze0wn45z3cf6adel14zZ ~]# MatchvsTool -c 100000296600000005b671******
修改引擎license成功!!
```

#### 测试安装结果

-t 参数 , 会调用 /data/zhangwan/frigate/bin/frigate 程序 , 来进行对 Matchvs 的简单测试 , 方便用户测试引擎 的可用性。

| MatchvsTool -t                                                                 |           |      |      |  |  |  |  |  |
|--------------------------------------------------------------------------------|-----------|------|------|--|--|--|--|--|
| 2018/10/17 15:12:51 proto: duplicate proto type registered: stream.ProtoHeader |           |      |      |  |  |  |  |  |
|                                                                                |           |      |      |  |  |  |  |  |
| 调用总次数:2                                                                        |           |      |      |  |  |  |  |  |
| CmdID:                                                                         | login     | 成功:2 | 失败:0 |  |  |  |  |  |
| CmdID:                                                                         | leaveRoom | 成功:2 | 失败:0 |  |  |  |  |  |
| CmdID:                                                                         | broadCast | 成功:2 | 失败:0 |  |  |  |  |  |
| CmdID:                                                                         | subsCribe | 成功:2 | 失败:0 |  |  |  |  |  |
| CmdID:                                                                         | waitkick  | 成功:2 | 失败:0 |  |  |  |  |  |
| CmdID:                                                                         | checkIn   | 成功:2 | 失败:0 |  |  |  |  |  |

| CmdID:<br>CmdID: | publish<br>logout | 成功:2<br>成功:2<br>成功:2 | 失败:0<br>失败:0<br>失败:0 |
|------------------|-------------------|----------------------|----------------------|
| CmdID:<br>CmdID: | joinRoom          | 成功:2<br>成功:2<br>成功:2 | 天奴:0<br>失败:0<br>生败:0 |
| CmdID:           | getRoomList       | 成功:2                 | 天败:0                 |
| CmdID:           |                   | 成功:1                 | 失败:0                 |
| CmdID:           | createkoom        | 成功:1                 | 天败:0                 |
| CmdID:           | kickPlayer        | 成功:1                 | 失败:0                 |

#### 其他参数说明

--restart --instance-id 重启引擎 显示当前阿里云主机实例ID

restart 参数,用于手动重启引擎。当引擎异常时,可以尝试执行引擎重启来恢复引擎故障。

instance-id 参数 , 是阿里云当前 ECS 实例 ID , 方便用户后期替换 license 时 , 提供给 Matchvs 用于确定机器。

通过学习开通云市场镜像版的教程,你应该已经成功安装服务并添加游戏信息了。

接下来,我们通过运行Demo,来实际了解在镜像里添加的相关信息的作用。

### **Demo**体验

在三个不同的浏览器(如 , chrome,Opera,IE)打开 <u>Demo 在线体验地址</u>: <u>http://demo.matchvs.com/Egret/</u> , 点击 页面右下角"独立部署",进入独立部署 Demo。

| • • • • • • • • • • • • • • • • • • • | MatchvsDemo-Egret                                         |                        |
|---------------------------------------|-----------------------------------------------------------|------------------------|
| gamelD                                | 201489                                                    |                        |
| аррКеу                                | 4fb6406305f44f1aad0c40e5946ffe3d                          |                        |
| secretKey                             | 5035d62b75bd4941b182579f2b8fc12c                          |                        |
|                                       | 进入Demo 清除缓存                                               |                        |
| 提示:此Der<br>如需在                        | no需要分别在三个不同的浏览器(如Chrome、火狐、36<br>E一个浏览器里完成体验,则每次需要先"清除缓存" | 0) 里打开进行体验<br>独立部署Demo |

|            | Matchvs独立部署                      |  |
|------------|----------------------------------|--|
| 服务地址:      | mt21gateway.matchvs.com          |  |
| gamelD:    | 1                                |  |
| appKey:    | appkey01                         |  |
| secretKey: | appsecret01                      |  |
| userID:    | 123456                           |  |
| token:     | OEWIURIOJNUOGIUDSF809LJOKETGT89H |  |
|            | 登录<br>▶▲ Matchvs提供联网与服务端能力       |  |

- 以上信息就是我们在云市场镜像里,通过 MatchvsTool 添加的域名、游戏信息。
- 服务地址,为域名信息,在云市场里镜像教程"添加证书"部分有介绍。该域名,为 MatchvsTool -w domain cert key 里的 demain 信息。
- gameID, appKey, secretKey , 为游戏信息,在云市场镜像教程"添加游戏"部分有介绍。如,在镜像里执行 MatchvsTool -a 1 lvtest appkey01 appsecret01 ,则上述输入框,分别填写gameID: 1; appKey : appkey01 , secretKey : appsecret01
- userID 可以自定义填写,注意:三个浏览器里的 userID 不要重复
- token 为用户令牌,可自定义填写。
- 分别点击登录,即可进入大厅:

| く游戏大厅   | <b>元</b> 用户:345593<br>玩家mcN2FEDf |
|---------|----------------------------------|
| ▶ 随机匹配  | ▶ 创建房间                           |
| 自定义属性匹配 | 查看房间列表                           |
| 帧同步匹配   | 加入指定房间                           |
|         |                                  |
|         |                                  |
|         |                                  |
|         |                                  |
|         |                                  |
|         |                                  |

• 分别点击随机匹配,即可三个玩家匹配到一起开始游戏。

## 接入说明

Matchvs 提供了三种外放形态:云市场镜像、独立部署、Matchvs 游戏云托管。

云市场镜像是指,直接通过阿里云开通服务,购买服务器后,整套 Matchvs 服务自动部署完成。

独立部署是指,开发者用自己的服务器,或购买云服务器,然后手动安装整套 Matchvs 服务。

Matchvs 游戏云托管,是指无需购买任何机器,整套服务托管在 Matchvs,开发者直接接入联网 SDK 即可。

#### 镜像版与独立部署在联网功能接入时的流程及方法完全相同。

镜像版(独立部署)与使用 Matchvs云托管在接联网 SDK不同之处是 :初始化接口不同,以及不需要调用 registerUser 接口,userID 和 token是由开发者自己定义。

镜像版使用的初始化接口是 premiseInit 。初始化回调接口与云托管相同,使用 initResponse 接口。

登录以及其他操作都是使用与 MatchvsSDK 云游戏相同,教程请参考: <u>creator 教程</u>:<u>http://www.matchvs.com/service?page=CocosCreatorStart</u>,

<u>Egret 教程</u>:<u>http://www.matchvs.com/service?page=EgretStart</u>。

如需了解更多 Demo 实现细节,请参考此Demo 教程: https://github.com/matchvs/demo-Egret

初始化说明:MsEngine.ts和MsResponse.ts文件定义

```
//MsEngine.ts 请求
public premiseInit(endPoint:string, gameID:number):number{
    this._response = MsResponse.getInstance.getResponse();
   let res = this._engine.premiseInit( MsResponse.getInstance.getResponse(),endPoint, gameID);
   if (res !== 0){
        console.info("[MsEngine premiseInit failed] resCode:",res);
        return res;
    }
    console.info("[MsEngine premiseInit seccess] resCode:",res);
    return res;
}
//MsResponse.ts 回调
private initResponse(status:number){
    console.info("initResponse status:",status);
    this.dispatchEvent(new egret.Event(MsEvent.EVENT_INIT_RSP,false,false,false,false));
}
```

使用示例

//PremiseLoginUI.ts

```
button.addEventListener(egret.TouchEvent.TOUCH_TAP, e => {
     GameData.configEnvir(input.text, cbx.selected);
     console.log(" environment=" + GameData.DEFAULT_ENV + " gameid=" + GameData.gameID);
     //这里调用 MsEngine.ts 中的函数
    let result = mvs.MsEngine.getInstance.init(GameData.CHANNEL, GameData.DEFAULT_ENV,
GameData.gameID);
       }, this);
/**
* 初始化
*/
private premiseInit(event:egret.TouchEvent){
   let endPoint:string = this.txt_endport.text;
   let gameID:number = Number(this.txt_gameID.text);
   mvs.MsEngine.getInstance.premiseInit(endPoint,gameID);
}
//LoginView.ts 在页面用户监听到的回调事件
private initResponse(ev:egret.Event) {
   console.log("initResponse, status:" + ev.data.status);
   . . .
}
```

注意 在整个应用全局,开发者只需要对 Matchvs 做一次初始化。